# Supplier Account How to set up Supplier Account in your Meter Vendor application

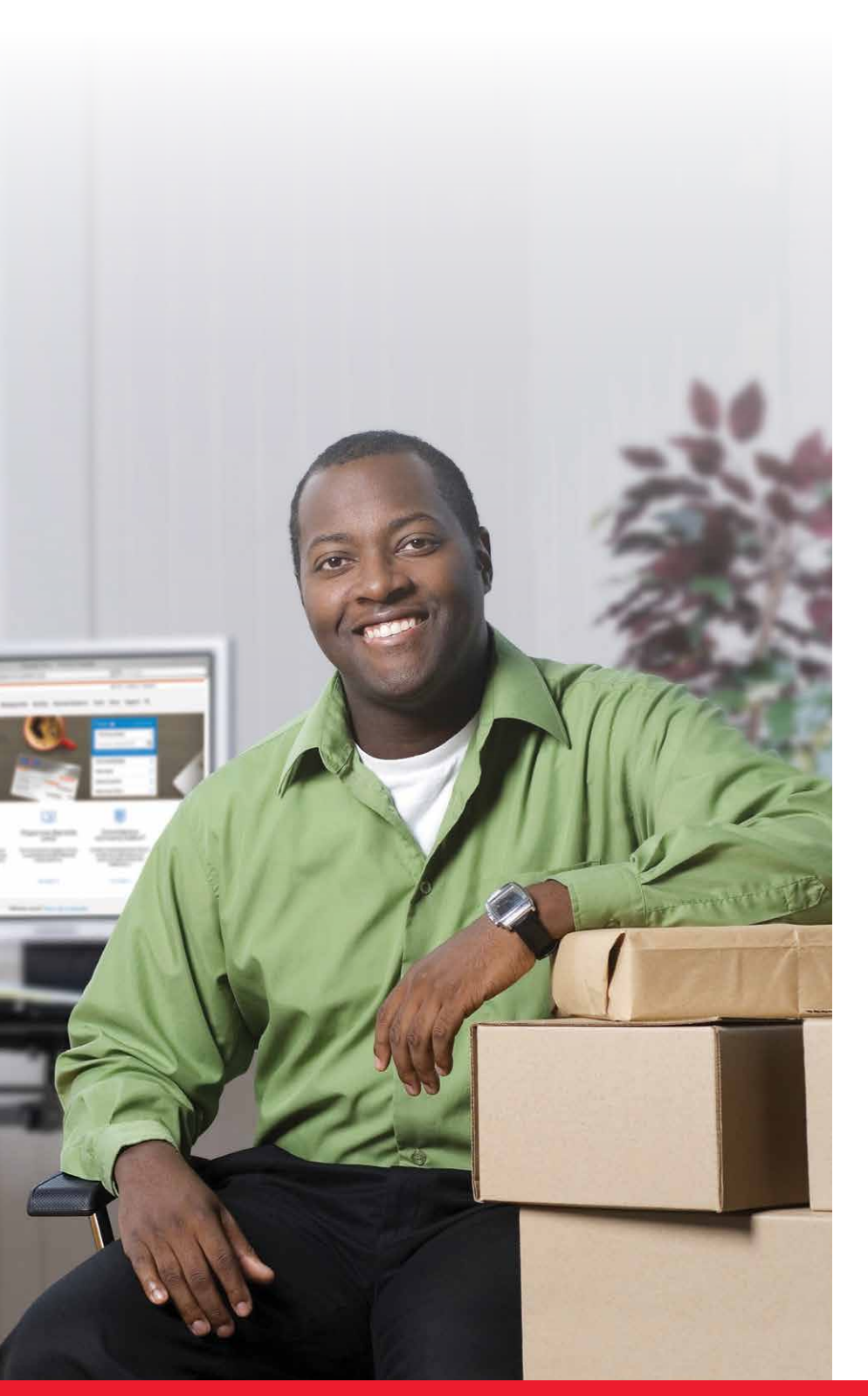

# Before registering Registration process Step-by-step instructions Common errors and how to resolve them

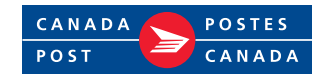

# Before registering

After logging in to the meter vendor's website for the first time, Neopost's Neoship or Pitney Bowes's SendPro applications, you will need to register with Canada Post, using the following information:

- 1. **Supplier Account number** and **associated Canada Post number** (please refer to the letter you received from your meter vendor);
- 2. **Customer type:** Small Business or Enterprise\* (again please refer to the letter you received from your meter vendor);
  - \* Enterprise customers: Contract (agreement) number with Canada Post if there is one and what service the agreement is for: Parcel service, Parcel pickup service, Transaction Mail, Direct Marketing service, or any combination of these.

**Tip:** If you do not know your contract number, you can contact your purchasing department, or Canada Post (customer validation will be required) to find out what products your contract is for.

# New Existing Canada Post Canada Post Users Customer New Canada Post users must click on Sign up to create their profile and enter business Existing Canada Post customers with online profiles associated with their customer number provided

information in the Profile Information page,

by following Steps 1 through 6.

associated with their customers with online provided by meter vendors can **Sign in** using their username and password. Once signed in, follow **Steps 5 and 6**.

**Tip:** If your profile customer number does not match the Canada Post customer number provided by your meter vendor, you will not be able to add the supplier account number in the registration process and will get an error message that the supplier account number is invalid.

Make sure that the customer number being used for registration is the same number that was provided to you by the meter vendor.

# Step-by-step instructions

Step 1: Click on the Sign up button to start the registration process by completing the Profile Information page.

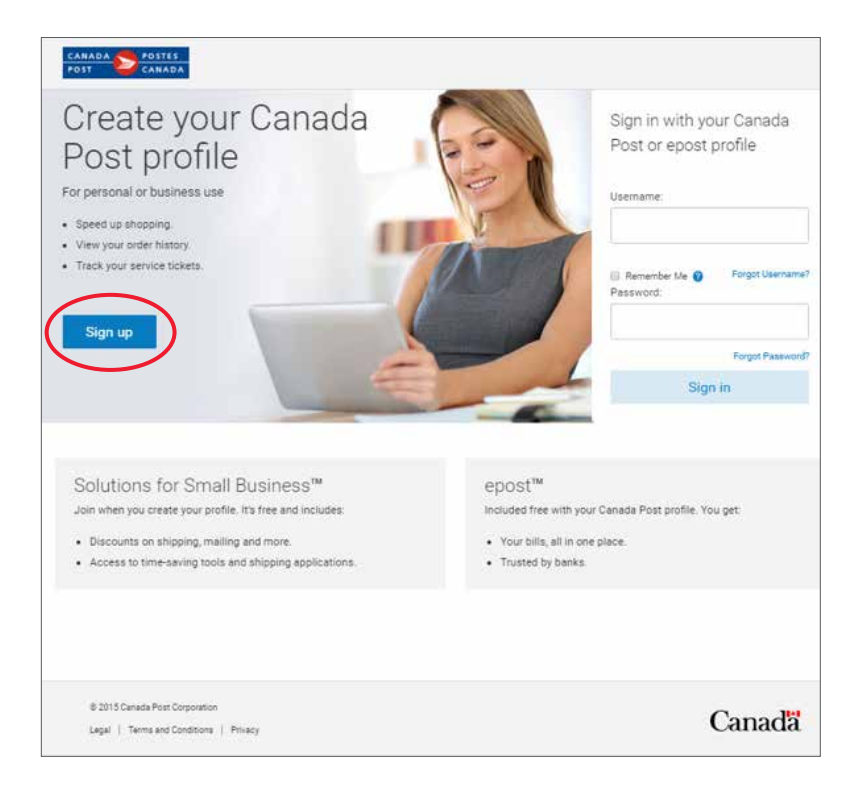

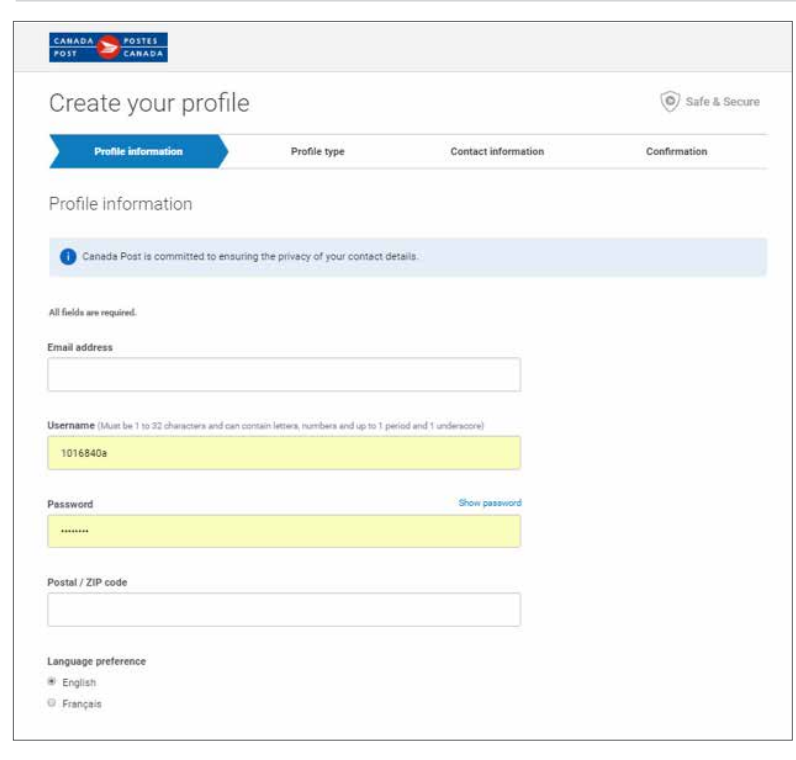

#### **Step 2:** Follow the **Profile Type** steps based on the customer type. **>>**

| Profile information                                                                    | Profile type Contact information                                                               | Confirmation |
|----------------------------------------------------------------------------------------|------------------------------------------------------------------------------------------------|--------------|
| oose profile type                                                                      |                                                                                                |              |
| Select a profile type to continue crea                                                 | ting your profile.                                                                             |              |
| Small Business                                                                         | Enterprise                                                                                     |              |
| he Canada Post Solutions for Small Busine<br>owerful ways to operate more productively | $\mathrm{s}^{\mathrm{su}}$ program has been tailored to offer small businesses and profitably. |              |
| se your Solutions for Small Business profile                                           | 10:                                                                                            |              |
| Save up to 40% on international shipping                                               | and up to 28% on shipping in Canada.                                                           |              |
| Access e-commerce solutions that help y<br>Save up to 15% on select direct mail and    | ou sell online.                                                                                |              |
| Select and continue                                                                    | stomer number                                                                                  |              |
|                                                                                        |                                                                                                |              |
|                                                                                        |                                                                                                |              |

### all Business

your customer type is mall Business, Click on I have a ustomer number.

| Create your profile                                                                                                    | 2. Enter your<br>number pr                                                                                                    |
|----------------------------------------------------------------------------------------------------|----------------------------------------------------------------------------------------------------|
| Profile Information Profile type Contact information Confirmation                                                                                                    | code.                                                                                                    |
| Choose profile type                                                                                                    |                                                                                                    |
| Select a profile type to continue creating your profile.  Small Business Enterprise  If you already have a customer number complete the fields below.  Customer number Business postal code Business postal code Continue I don't have a customer number | Tip: Never<br>customer i<br>it will cause<br>Canada Pos<br>not be know<br>when the su<br>is added, ar<br>be displayed<br>3. Move to S |
| 8 2015 Canada Post Corporation<br>Legal   Terms and Conditions   Philacy Canada                                                                                                    |                                                                                                    |
|                                                                                                    |                                                                                                    |

Canada Post customer rovided by your meter d your business's postal

select I don't have a number. If it is selected, you to create a new st number, which will wn to the meter vendor upplier account number nd an error message will d.

#### tep 3.

| Profile information                                                                                      | Profile type                    | Contact information | Confirmation |
|----------------------------------------------------------------------------------------------------|---------------------------------|---------------------|--------------|
| oose profile type                                                                                        |                                 |                     |              |
| Select a profile type to continue of                                                                     | reating your profile.           |                     |              |
| Small Business                                                                                           | En                              | terprise            |              |
| Create an online profile for an existing er                                                              | iterprise (commercial) accoun   |                     |              |
| Jse your enterprise profile to:                                                                          |                                 |                     |              |
| <ul> <li>Access our online services for e-com</li> <li>View your account and billing details.</li> </ul> | merce, shipping, logistics, mar | eting and more.     |              |
| Customer number                                                                                          |                                 |                     |              |
| Canada Post contract number                                                                              |                                 |                     |              |
|                                                                                                    |                                 |                     |              |

## Enterprise

- If your customer type is Enterprise, complete all fields. When completing the Canada Post contract number field, follow these instructions:
  - a. If you have a Canada Post Parcels contract, enter that contract number;
  - b. If you do not have a Parcels contract, but you have a Transaction Mail or Direct Marketing contract (Incentive Lettermail, Publications Mail, etc.), enter that contract number;
  - c. If you do not have a contract with Canada Post, leave this field blank.

**Tip:** If you get an error message at this stage, confirm your contract number or your business's postal code with Canada Post.

2. Move to Step 3.

## **Step 3:** Complete the Contact Information page.

| reate Canada P                                                                                                    | ost profile                                                     | $\frown$                                   | Safe & Secure | in th | e event that you move in | i heip<br>h the |
|----------------------------------------------------------------------------------------------------|-----------------------------------------------------------------|--------------------------------------------|---------------|-------|--------------------------|-----------------|
| Profile information                                                                                                    | Profile type                                                    | Contact information                        | Confirmation  | futur | re.                      | i uie           |
| ontact information                                                                                                    | Business operating as                                           |                                            |               |       |                          |                 |
|                                                                                                    |                                                                 |                                            |               |       |                          |                 |
| Business address                                                                                                    | Customer number                                                 |                                            |               |       |                          |                 |
|                                                                                                    |                                                                 |                                            |               |       |                          |                 |
|                                                                                                    |                                                                 |                                            |               |       |                          |                 |
| fields are required.                                                                                                    |                                                                 |                                            |               |       |                          |                 |
| fields are required.<br>ontact information                                                                                                    |                                                                 |                                            |               |       |                          |                 |
| fields are required.<br>ontact information<br>bitite                                                                                                    |                                                                 |                                            |               |       |                          |                 |
| fields are required.<br>ontact information<br>b title<br>de (optional)                                                                                                    |                                                                 |                                            |               |       |                          |                 |
| fields are required.<br>ontact information<br>b title<br>de (optional)<br>Please select                                                                                                    |                                                                 |                                            |               |       |                          |                 |
| fields are required.<br>ontact information<br>b title<br>le (optional)<br>ritease select<br>st name                                                                                                    | Last name                                                       | •                                          |               |       |                          |                 |
| fields are required.<br>ontact information<br>b title<br>de (optional)<br>Please select<br>st name<br>none number type                                                                                                    | Last name                                                       | •<br>Est (optional)                        |               |       |                          |                 |
| Initials are required.<br>Initials are required.<br>Initial information<br>bilite<br>Itie<br>Iti | Last name Phone number Format: 5555555555                       | •<br>Ext (options#)<br>(•) Add another num | nber          |       |                          |                 |
| fields are required.<br>bottact information<br>b title<br>le (optional)<br>Hease select<br>st name<br>one number type<br>whole                                                                                                    | Last name<br>Phone number<br>Format: \$55-555-5555<br>Powered b |                                            | nber          |       |                          |                 |

## **Step 4:** Receive confirmation on the successful creation of your profile.

| Create your profi                                        | le                                  |                           | Safe & Secure |
|----------------------------------------------------------|-------------------------------------|---------------------------|---------------|
| Profile information                                      | Profile type                        | Contact information       | Confirmation  |
| Confirmation                                             |                                     |                           |               |
| You have successfully create                             | d your small business profile! Y    | our username is 8521227b. |               |
|                                                          |                                     |                           |               |
| Your business name is                                    |                                     |                           |               |
| lies your Canada Doet coofile to:                        |                                     |                           |               |
| <ul> <li>Save more on Parcels and direct mail</li> </ul> | services when using Canada Post's   | online tools.             |               |
| <ul> <li>Request a pickup, manage returns, an</li> </ul> | d access more tools to help your bu | usiness. Try dur toois.   |               |
| Maintain your business information.                      |                                     |                           |               |
|                                                          | tions for Small Business™ program   |                           |               |
| Learn more about the Canada Post Solu                    |                                     |                           |               |
| Learn more about the Canada Post Solu                    |                                     |                           |               |
| Learn more about the Canada Post Solut                   |                                     |                           |               |
| Learn more about the Canada Post Solur                   |                                     |                           |               |
| Learn more about the Canada Post Solu                    |                                     |                           |               |
| Learn more about the Canada Post Solur                   |                                     |                           |               |

## **Step 5:** Add supplier account information.

After successfully completing Step 4, you will be prompted to add your supplier account information.

| Customer Number                           |                                                                        |                                      |
|-------------------------------------------|------------------------------------------------------------------------|--------------------------------------|
| greement Number                           |                                                                        |                                      |
|                                           | I don't have a parcel agreement Select I don't have a parcel agreement | Prease select your parcel agreement. |
| Supplier name<br>Neopost                  | - contract a part agreement                                            |                                      |
| Supplier Account no<br>xxxx-xxxx-xxx-2046 | mber                                                                   | + Add a Supplier Account             |
| ✓ Selected                                | ayment method                                                          |                                      |
|                                           |                                                                        |                                      |

## Small Business customers

Select I don't have a parcel agreement in the Agreement Number field and add your supplier account number.

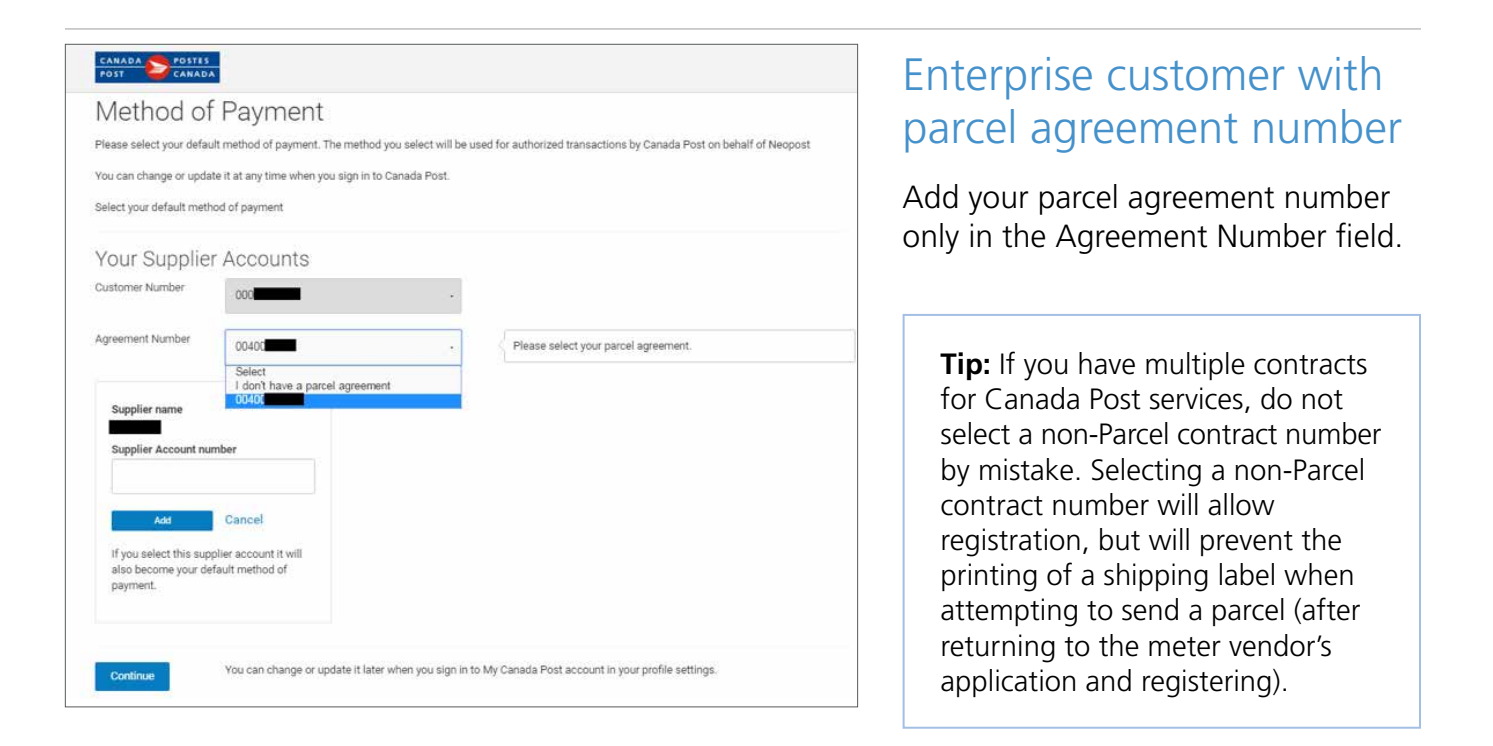

| Customer Number     | 0001001091                      | • |                                      |
|---------------------|---------------------------------|---|--------------------------------------|
| Agreement Number    | I don't have a parcel agreement | • | Please select your parcel agreement. |
|                     | Select                          |   |                                      |
| Supplier name       | 0040062596                      |   |                                      |
| Pitney Bowes        |                                 |   |                                      |
| Supplier Account nu | mber                            |   |                                      |
| xxxx-xxxx-xxxx-6708 |                                 |   | + Add a Supplier Account             |
| Selected as default | payment method                  |   |                                      |
| Selected            |                                 |   |                                      |
| 1.1.1               |                                 |   |                                      |

Enterprise customer with a non-Parcel contract number or without a contract number

Select I don't have a Parcel agreement in the Agreement Number field.

**Tip:** Selecting a non-Parcel contract number will allow registration, but will prevent the printing of a shipping label when attempting to send a parcel (after returning to the meter vendor's application and registering).

Step 6: Accept the Canada Post Terms and Conditions for Parcels services and you will be sent back to your meter vendor application with the registration completed.

# Common errors and how to resolve them

| Error                                                                                                    | Resolution                                                                                                    |
|----------------------------------------------------------------------------------------------------|----------------------------------------------------------------------------------------------------|
| My supplier account number is invalid                                                                                              | The Canada Post customer number associated with your<br>username is not recognized by the meter vendor. You should<br>re-register with your correct Canada Post customer number<br>that was provided by your meter vendor in your customer<br>letter. This could happen if you created a new customer<br>number as part of the registration process instead of stating<br>that you have an existing customer number. |
| I am unable to add a supplier account<br>number via the Canada Post website<br>without going through my meter<br>vendor's website. | If you are a NeoPost customer, you must log in through your<br>meter vendor's website first via Neo Ship. You cannot use your<br>supplier account as a payment type via canadapost.ca.                                                                                                    |
| l do not know my Canada Post or supplier account number.                                                                           | You must look at the letter you received from your meter vendor to obtain your number.                                                                                                    |
| I am unable to create a shipping label.                                                                                            | This may occur if you have entered a non-Parcels contract<br>number when you registered your supplier account number.<br>You must return to MyProfile, delete the supplier account<br>number, then re-add a Parcels contract (or no contract) instead<br>of a non-Parcels contract.                                                                                                    |